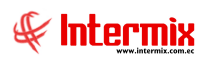

# Administrativo financiero Políticas comerciales

| Contenido                    | Pág. |
|------------------------------|------|
| Ingreso al módulo            | 2    |
| Descuentos                   | 3    |
| Descuentos por productos     | 7    |
| Lista de precios             | 9    |
| Precios por producto         |      |
| Precios por lista de precios |      |

# Administrativo financiero

# Políticas comerciales

## Ingreso al módulo

El módulo de *Políticas comerciales* permite controlar los diferentes tipos de listas de precios, y los descuentos tanto de productos como de servicios.

Para ingresar a las opciones de este módulo, usted tiene 3 alternativas, las cuales pueden ser seleccionadas desde la barra superior:

1. Seleccione la opción *Árbol* en el menú *Ver* de la barra superior, luego "*haga clic*" en la aplicación *Administrativo financiero* y seleccione el módulo *Políticas comerciales*. En la parte derecha puede encontrar desplegadas las opciones que dicho módulo contiene.

2. Seleccione la opción **Barra de Navegación** en el menú **Ver** de la barra superior, luego seleccione la aplicación **Administrativo financiero** y "**haga clic**" en el módulo **Políticas comerciales** que se encuentra en la parte inferior. En el segmento superior puede encontrar desplegadas las opciones que dicho módulo contiene.

3. Seleccione **Administrativo financiero** en el menú **Aplicación** de la barra superior, luego "haga clic" en la opción **Módulo** y seleccione **Políticas comerciales.** En la parte derecha puede encontrar desplegadas las opciones que dicho módulo contiene.

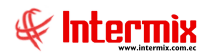

## Descuentos

Esta opción permite administrar los descuentos que tienen los productos, que comercializa la empresa.

Se ingresar a esta opción seleccionando el menú *Administrativo financiero* módulo *Políticas comerciales* y "haciendo clic" en la opción *Descuentos*.

#### Filtros

| Filtro Descuento                                      |
|-------------------------------------------------------|
| M 🕐 🚺                                                 |
| Filtro Descuento                                      |
| Datos :                                               |
| Descuento :                                           |
| Producto :                                            |
| Tipo : 🛛 🖌 Estado : 🖌                                 |
| Fechas                                                |
| Todos : O Fec. Ingreso : Fec. Inicio : O Fec. Fin : O |
| Fecha Inicio : 20/07/2020 V Fecha Fin : 20/07/2020 V  |

- Descuento: Contiene el nombre del descuento a buscar
- Producto.: Contiene el nombre o código del producto a buscar
- *Tipo:* Contiene el tipo de descuento (Absoluto / Porcentual)
- Estado: Contiene el estado activo o inactivo
- Fechas:
  - Todos: Muestra todos los tipos de descuentos creados
  - Fecha ingreso: Fecha de ingreso o registro del descuento
  - Fecha de Inicio: Fecha de inicio de vigencia o activo del descuento
  - Fecha de fin: Fecha del fin de vigencia del descuento

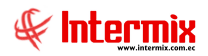

El visor múltiple de descuentos, presenta los siguientes datos de cada uno de los descuentos ingresados al sistema:

| •8                         |          |                              |        |                  | e-Bizness ®            | - [Descuen   | tos] |           |               |                     |                |          | _ 0 × |
|----------------------------|----------|------------------------------|--------|------------------|------------------------|--------------|------|-----------|---------------|---------------------|----------------|----------|-------|
| Archivo - Ver - Empresa:   |          |                              | $\sim$ | 8 🖓              | Aplicación: Consola    |              | Mó   | dulo 🕶 🗛  | voritos • Ven | tana • <u>A</u> yud | ia -           |          |       |
| Pentallas                  |          |                              |        |                  |                        |              |      |           |               |                     |                |          |       |
|                            |          |                              |        |                  |                        |              |      |           |               |                     |                |          |       |
| Adm. Financiero            | Política | s comerciales                |        |                  |                        |              |      |           |               |                     |                |          |       |
| Still Parámetros Adm. Fina | ▶ r 🚅    | Descuentos                   | D      | escuentos        | S                      |              |      |           |               |                     |                |          |       |
| integración contable       | - 2      | Descuentos por producto      | An     | rastre una colur | mna para agrupar       |              |      |           |               |                     |                |          |       |
| integración contable       |          | Lista de precios             |        | Secuencial       | Nombre                 | Lista Precio | Tipo | Valor     | Fecha inicial | Fecha final         | Fecha creación | Estado   |       |
| Proveedores                | - 2      | Precios por producto         | •      | 1                | Descuento por APERTURA |              | Porc | 41,260000 | 01/06/2017    | 30/05/2018          | 30/06/2017     | Inactivo |       |
| Proceso de compras         |          | Precios por lista de precios |        | 2                | Descuento Apertura     |              | Porc | 28,570000 | 01/06/2017    | 15/06/2017          | 30/06/2017     | Inactivo |       |
| (A) (1)                    |          |                              |        | 3                | Descuento por APERTURA |              | Porc | 30,000000 | 01/06/2017    | 30/05/2018          | 30/06/2017     | Inactivo |       |
| Compras                    |          |                              |        | 4                | Decuento por Apertura  |              | Porc | 18,180000 | 01/06/2017    | 30/05/2018          | 30/06/2017     | Inactivo |       |
| Main Importaciones         |          |                              |        | 5                | Descuento por Apertura |              | Porc | 47,370000 | 01/06/2017    | 30/05/2018          | 30/06/2017     | Inactivo |       |
|                            |          |                              |        | 6                | Decuento por Apertura  |              | Porc | 21,820000 | 01/06/2017    | 30/05/2018          | 30/06/2017     | Inactivo |       |
| Cuentas por pagar          |          |                              |        | 7                | Descuento por apertura |              | Porc | 33,330000 | 01/06/2017    | 30/05/2018          | 30/06/2017     | Inactivo |       |
| Políticas comerciales      |          |                              |        | 8                | Descuento por Apertura |              | Porc | 33,330000 | 01/06/2017    | 30/05/2018          | 30/06/2017     | Inactivo |       |
|                            |          |                              |        | 9                | Desceunto por Apertura |              | Porc | 33,330000 | 01/06/2017    | 30/05/2018          | 30/06/2017     | Inactivo |       |
| Tinventarios               |          |                              |        | 10               | Desceunto por apertura |              | Porc | 33,330000 | 01/06/2017    | 30/05/2018          | 30/06/2017     | Inactivo |       |
| -                          |          |                              |        | 11               | Descuento por apertura |              | Porc | 37,500000 | 01/06/2017    | 30/05/2018          | 30/06/2017     | Inactivo |       |
| Courses                    |          |                              |        | 12               | Descuento por apertura |              | Porc | 34,780000 | 01/06/2017    | 30/05/2018          | 30/06/2017     | Inactivo |       |
| Consola                    |          |                              |        | 13               | Desceunto por Apertura |              | Porc | 45,160000 | 01/06/2017    | 30/05/2018          | 30/06/2017     | Inactivo |       |
|                            |          |                              |        | 14               | Descuento por apertura |              | Porc | 18,180000 | 30/06/2017    | 30/05/2018          | 30/06/2017     | Inactivo |       |
| Adm. Financiero            |          |                              |        | 15               | Decuento por apertura  |              | Porc | 21,820000 | 30/06/2017    | 30/05/2018          | 30/06/2017     | Inactivo |       |
|                            |          |                              |        | 16               | Descuento por Apertura |              | Porc | 14,290000 | 30/06/2017    | 30/05/2018          | 30/06/2017     | Inactivo |       |
| Kalento Humano             |          |                              |        | 18               | Descuento por apertura |              | Porc | 28,570000 | 01/07/2017    | 01/06/2018          | 01/07/2017     | Inactivo |       |
| ×                          |          |                              |        | Total=17         |                        |              |      |           |               |                     |                |          |       |
| Ľ                          |          |                              | H4     | 44 4 Record      | d 1 of 17 🕨 🕬 🛩 <      |              |      |           |               |                     |                |          | >     |

Secuencial: Presenta el número que de forma automática es asignado por el sistema

- Nombre: Contiene el nombre del descuento
- Lista de precio: Contiene la lista de precios relacionada con el producto
- Tipo: Contiene el tipo de descuento, el cual puede ser (Porcentual / Absoluto)
- Valor: Muestra el valor del descuento
- Fecha inicial: Presenta la fecha en que inicia la vigencia de dicho descuento
- Fecha final: Presenta la fecha final de vigencia del descuento \_
- Fecha creación: Contiene la fecha de creación del descuento
- Estado: Indica sí el descuento está o no activo

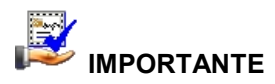

Al "hace clic derecho" sobre uno de los registros desplegados, se presenta un menú que le permite crear Nuevo, Editar, Ver y Borrar cualquier registro. Las mismas opciones pueden ser seleccionadas desde la barra de herramientas.

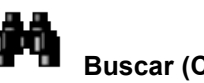

Buscar (Ctrl + F)

El visor múltiple puede contener una gran cantidad de datos, al "hacer clic" en este botón, permite visualizar los registros con los que se cuenta en esta pantalla.

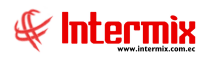

Desde la barra de herramientas, sí "*hace clic*" sobre el botón Wevo (Ctrl + N), se presenta la pantalla de la cual se puede ingresar al visor simple, a través del cual se consulta, edita e ingresa los datos de los usuarios que pueden ingresar los descuentos.

#### Pestaña: Datos generales

La primera pestaña del visor simple, contiene los datos principales de cada uno de los descuentos con los siguientes campos:

|                |                     | Descuento        |                     |  |  |  |  |  |  |
|----------------|---------------------|------------------|---------------------|--|--|--|--|--|--|
| ▲ 🗌 🔞          | ) 🖸                 |                  |                     |  |  |  |  |  |  |
| Descuento .    |                     |                  |                     |  |  |  |  |  |  |
| Datos Product  | os                  |                  |                     |  |  |  |  |  |  |
| Secuencial :   |                     | Fecha creación : | 20/07/2020          |  |  |  |  |  |  |
| Nombre :       |                     |                  |                     |  |  |  |  |  |  |
| Tipo :         | Absoluto 🔽          | Valor :          | 0                   |  |  |  |  |  |  |
| Fecha inicio : | 20/07/2020 00:00:00 | Fecha final :    | 20/06/2021 23:59:00 |  |  |  |  |  |  |
| Estado :       | Activo              | Lista Prec. :    |                     |  |  |  |  |  |  |
| Descripción :  |                     |                  |                     |  |  |  |  |  |  |
|                |                     |                  |                     |  |  |  |  |  |  |
|                |                     |                  | $\checkmark$        |  |  |  |  |  |  |
|                |                     |                  |                     |  |  |  |  |  |  |
|                |                     |                  |                     |  |  |  |  |  |  |
|                |                     |                  |                     |  |  |  |  |  |  |
|                |                     |                  |                     |  |  |  |  |  |  |
|                |                     |                  |                     |  |  |  |  |  |  |
|                |                     |                  |                     |  |  |  |  |  |  |

- Secuencial: Presenta el número que de forma automática es asignado por el sistema
- Fecha: Contiene la fecha de creación del descuento
- Nombre: Contiene el nombre del descuento
- *Tipo:* Contiene el tipo de descuento, el cual puede ser (Porcentual / Absoluto)
- Valor: Muestra el valor del descuento
- Fecha inicio: Presenta la fecha en que inicia la vigencia de dicho descuento
- Fecha final: Presenta la fecha final de vigencia del descuento
- Fecha de creación: Contiene la fecha de creación del descuento
- Estado: Indica sí el descuento está o no activo
- Lista Precio: Se puede seleccionar la lista de precio a la que aplica el descuento
- Descripción: Contiene una breve descripción de las características del descuento

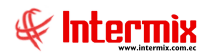

#### Pestaña: Productos

La segunda pestaña del visor simple presenta los datos de los productos que aplican el descuento y usted puede seleccionar dichos productos de tres maneras:

- Puede seleccionar los productos que aplican el descuento
- Puede seleccionar las categorías de productos que aplican el descuento
- Puede seleccionar los proveedores cuyos productos aplican el descuento

|                                    | Descue       | ento       |                              |   |  |  |  |  |  |  |
|------------------------------------|--------------|------------|------------------------------|---|--|--|--|--|--|--|
| 🔦 🔛 🥑 🚺                            |              |            |                              |   |  |  |  |  |  |  |
| Descuento                          |              |            |                              |   |  |  |  |  |  |  |
| Datos Productos                    |              |            |                              | _ |  |  |  |  |  |  |
| Nombre :                           |              |            | Tipo :                       |   |  |  |  |  |  |  |
| Fecha inicio : 20/07/2020 00:00:00 |              |            | Fecha final : 20/06/2021 23: |   |  |  |  |  |  |  |
| Elegir opción :                    |              |            | Artículos                    |   |  |  |  |  |  |  |
| O Por Categorias                   | Categorías : |            |                              |   |  |  |  |  |  |  |
| O Por Proveedores                  | Proveedor :  |            |                              |   |  |  |  |  |  |  |
| Código Nombre                      | Unidad       | Tipo Desc. | Descuento                    |   |  |  |  |  |  |  |
|                                    |              |            |                              |   |  |  |  |  |  |  |
|                                    |              |            |                              |   |  |  |  |  |  |  |
|                                    |              |            |                              |   |  |  |  |  |  |  |
|                                    |              |            |                              |   |  |  |  |  |  |  |
|                                    |              |            |                              |   |  |  |  |  |  |  |
| He Record 0 of 0 > > > + + +       |              |            | >                            |   |  |  |  |  |  |  |
|                                    |              |            |                              |   |  |  |  |  |  |  |

#### Cabecera

- Nombre: Contiene el nombre del descuento
- Tipo: Contiene el tipo de descuento, el cual puede ser (Porcentual / Absoluto)
- Fecha inicio: Presenta la fecha en que inicia la vigencia de dicho descuento
- Fecha final: Presenta la fecha final de vigencia del descuento
- *Elegir opción*: Permite definir la manera como desea seleccionar la lista de productos que aplican al presente descuento.
  - *Por producto:* Esta opción activa el botón de la derecha *"Artículos"* y usted puede seleccionar indistintamente los productos que aplican al descuento.
  - Por categorías: Esta opción activa el botón de categorías de la derecha y usted puede definir las categorías de productos que aplican al descuento y el sistema retorna la lista de productos de dicha categoría.
  - Por proveedor: Esta opción activa el botón proveedor de la derecha y usted puede seleccionar los proveedores que aplican al descuento y el sistema retorna los productos entregados por dichos proveedores.

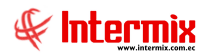

#### Detalle

- Código: Contiene el código que identifica al producto
- Nombre: Presenta el nombre del producto
- Unidad: Presenta la unidad del producto
- *Tipo Descuento*: Contiene el tipo de descuento que aplica al producto
- Descuento: Contiene el valor del descuento que aplica al producto
- Selección: El último campo permite seleccionar los productos que van a ser eliminados del descuento, usted puede marcarlos con un visto bueno y luego "hacer clic" en el botón borrar de la parte superior, para eliminar de la lista dichos productos.

## **Descuentos por productos**

Esta opción permite administrar los descuentos que tienen los productos que comercializa la empresa.

Se ingresa a esta opción, seleccionando el menú *Administrativo financiero* módulo *Políticas comerciales* y "haciendo clic" en la opción *Descuentos por producto*.

## Filtros

| Filtro Descuento                                     |
|------------------------------------------------------|
|                                                      |
| Filtro Descuento                                     |
| Datos :                                              |
| Descuento :                                          |
| Producto :                                           |
| Tipo : 🔽 Estado : 💟                                  |
| Fechas                                               |
| Todos: C Fec. Ingreso: Fec. Inicio: C Fec. Fin: C    |
| Fecha Inicio : 20/07/2020 🗹 Fecha Fin : 20/07/2020 🗹 |

- Descuento: Contiene el nombre del descuento a buscar
- Producto: Contiene el nombre o código del producto a buscar
- *Tipo:* Contiene el tipo de descuento (Absoluto / Porcentaje)
- Estado: Contiene sí el estado está o no activo
- Fechas:
  - *Todos*: Muestra todos los tipos de descuentos creados
  - Fecha ingreso: Fecha de ingreso o registro del descuento
  - Fecha de Inicio: Fecha de inicio de vigencia o activo del descuento
  - Fecha de fin: Fecha de fin de vigencia o activo del descuento

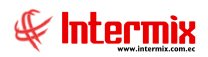

El visor múltiple de descuentos, presenta los siguientes datos de cada uno de los descuentos por producto, ingresados al sistema:

| e-Bizness ® - [Descuentos por producto] |                              |                                                 |                |                |               |                 |                                               |        | ×       |
|-----------------------------------------|------------------------------|-------------------------------------------------|----------------|----------------|---------------|-----------------|-----------------------------------------------|--------|---------|
| Archivo • Ver • Empresa:                |                              | 🖸 🎲 48 Aplicació                                | n: Consola     | M              | ódulo - Favor | itos 🕶 🛛 Ventan | a • Ayuda •                                   |        |         |
| Pantallas                               |                              |                                                 |                |                |               |                 |                                               |        |         |
| Menú                                    | ₽ ×                          |                                                 | i. 🕄 . 🔺       |                |               |                 |                                               |        |         |
| Adm Financiero                          | Políticas comerciales        |                                                 |                | 4 🔮 🛄          |               |                 |                                               |        |         |
|                                         |                              | Descuentos por producto Descuentos por producto |                |                |               |                 |                                               |        |         |
| Parámetros Adm. Fina                    |                              |                                                 |                |                |               |                 |                                               | _      | _       |
| Integración contable                    | Descuentos por producto      | grid                                            |                |                |               |                 |                                               |        |         |
|                                         | Lista de precios             | desc_nombre                                     | desc_fecha_ini | desc_fecha_fin | lista_precios | Código Int.     | Nombre                                        | Unidad | Categor |
| Roveedores                              | Precios por producto         | Descuento por APERTURA                          | 01/06/2017     | 30/05/2018     |               | PT0825          | MERLUZA FILETE IVP VENTA LOCAL                | Libras | PRODUC  |
| Proceso de compras                      | Precios por lista de precios | Descuento Apertura                              | 01/06/2017     | 15/06/2017     |               | PT0839          | ATUN PORCION IVP VTA. LOCAL 1 LBS.            | Libras | PRODUC  |
|                                         |                              | Descuento por APERTURA                          | 01/06/2017     | 30/05/2018     |               | PT0829          | YELLOW FIN VENTRESCA 1 LBS IVP                | Libras | PRODUC  |
| Compras                                 |                              | Decuento por Apertura                           | 01/06/2017     | 30/05/2018     |               | PT0841          | WAHOO PORCION IVP VTA. LOCAL 1 LBS.           | Libras | PRODUC  |
| rek.                                    |                              | Descuento por Apertura                          | 01/06/2017     | 30/05/2018     |               | PT0777          | WAHOO RODAJAS IVP 1 LBS.                      | Libras | PRODUC  |
| 2 importaciones                         |                              | Decuento por Apertura                           | 01/06/2017     | 30/05/2018     |               | PT0835          | DORADO PORCION IVP VTA. LOCAL 1 LBS.          | Libras | PRODUC  |
| Cuentas por pagar                       |                              | Descuento por apertura                          | 01/06/2017     | 30/05/2018     |               | PT0765          | DORADO RODAJAS IVP 1 LB. /CHULETAS            | Libras | PRODUC  |
|                                         |                              | Descuento por Apertura                          | 01/06/2017     | 30/05/2018     |               | PT0873          | PESCADO BLANCO PICADILLO IVP 1 LB (TIBURON AG | Libras | PRODUC  |
| Políticas comerciales                   |                              | Desceunto por Apertura                          | 01/06/2017     | 30/05/2018     |               | PT0859          | CORNETA DEDITOS IVP 1 LBS                     | Libras | PRODUC  |
|                                         |                              | Desceunto por apertura                          | 01/06/2017     | 30/05/2018     |               | PT0874          | CORNETA PICADILLO IVP 1 LB                    | Libras | PRODUC  |
|                                         |                              | Descuento por apertura                          | 01/06/2017     | 30/05/2018     |               | PT0842          | MIX DE MARISCO IVP 1 LBS.                     | Libras | PRODUC  |
| ~                                       |                              | Descuento por apertura                          | 01/06/2017     | 30/05/2018     |               | PT0780          | CARITA ENTERA LIMPIA IQF VTA. LOCAL 1 LBS.    | Libras | PRODUC  |
| Consola                                 |                              | Desceunto por Apertura                          | 01/06/2017     | 30/05/2018     |               | PT0878          | PESCADO BLANCO 227G IVP AGUADO                | Libras | PRODUC  |
|                                         |                              | Descuento por apertura                          | 30/06/2017     | 30/05/2018     |               | PT0841          | WAHOO PORCION IVP VTA. LOCAL 1 LBS.           | Libras | PRODUC  |
| Adm. Financiero                         |                              | Decuento por apertura                           | 30/06/2017     | 30/05/2018     |               | PT0835          | DORADO PORCION IVP VTA. LOCAL 1 LBS.          | Libras | PRODUC  |
| <u> </u>                                |                              | Descuento por Apertura                          | 30/06/2017     | 30/05/2018     |               | PT0914          | CAMARON PELADO IVP FUNDA 454G.                | Libras | PRODUC  |
| Calento Humano                          |                              | Descuento por apertura                          | 01/07/2017     | 01/06/2018     |               | PT0872          | PESCADO BLANCO PORCION IVP 1 LB (TIBURON AGUA | Libras | PRODUC  |
|                                         |                              |                                                 |                |                |               |                 |                                               |        |         |
| *                                       |                              | H4 44 4 Record 1 of 17                          | <b>₩₩</b> ₹    |                |               |                 |                                               | _      | >       |
| P                                       |                              |                                                 | _الالالالا     |                |               |                 |                                               |        | Ľ       |

- Desc\_Nombre: Nombre del descuento
- Desc\_fecha\_ini: Fecha de inicio del descuento
- Desc\_fecha\_fin: Fecha de fin del descuento
- Lista\_precios: Lista de precio relacionada con el producto
- Código Int.: Contiene el código asignado por la empresa para el producto
- Nombre: Contiene el nombre del descuento
- Unidad: Presenta la unidad del producto
- Categoría: Presenta la categoría a la que pertenece el producto
- Tipo: Contiene el tipo de descuento, el cual puede ser (Porcentual / Absoluto)
- Valor: Muestra el valor del descuento
- Estado: Indica sí el descuento está o no activo

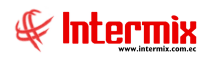

# Lista de precios

Mediante esta opción, el sistema administra las listas de precios de los productos que comercializa la empresa.

Se ingresa a esta opción, seleccionando el menú *Administrativo financiero* módulo *Políticas comerciales* y "haciendo clic" en la opción *Lista de precios*.

# Visor múltiple

El visor múltiple presenta las listas de precios que maneja la empresa, para los diferentes clientes, con los siguientes datos:

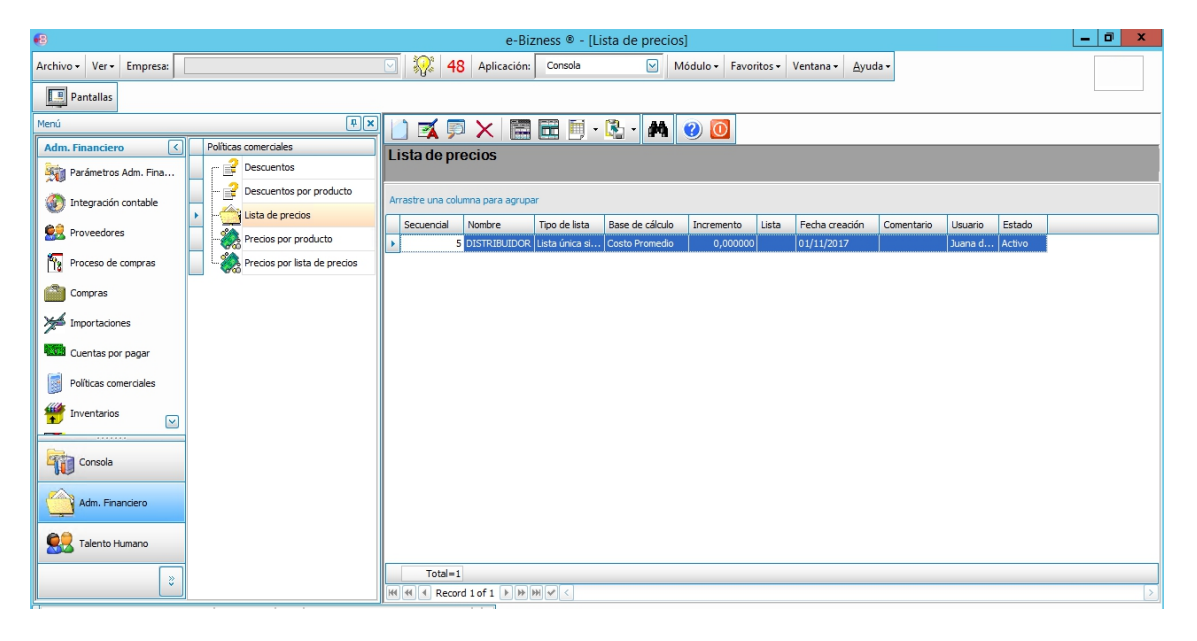

- Secuencial: Corresponde al número asignado de forma automática por el sistema
- Nombre: Se refiere al nombre de la lista de precios
- *Tipo de Lista:* Indica el tipo de lista, que puede ser: Lista por Rango, Lista de Porcentaje Sobre Costo, Lista única simple.
- Base de cálculo: Permite definir la base sobre la cual se va a construir la lista de precios:
  - Costo promedio: La nueva lista se construye en base al costo promedio
    - *Lista de precios:* La nueva lista se construye en base a otra lista, al escoger esta opción, se activa el campo de la derecha para que pueda seleccionar la lista de precios base.
  - Última compra: La nueva lista se construye en base al precio de última compra
- *Incremento/Descuento:* Permite definir el porcentaje de incremento o descuento del nuevo precio sobre la base seleccionada.
- Fecha creación: Contiene la fecha de creación de la lista de precios
- Comentario: Contiene información adicional sobre la lista de precios
- Usuario: Presenta el nombre del usuario que creo o modificó la lista de precios
- Estado: Indica sí la lista de precios está o no activa

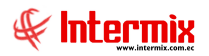

Desde la barra de herramientas sí "*hace clic*" sobre el botón Nuevo (Ctrl + N), se presenta la pantalla de la cual se puede ingresar al visor simple, a través del cual se consulta, edita e ingresa los datos de los usuarios que pueden ingresar la lista de precios.

| Lista de precios   |              |               |                        |  |  |  |  |  |
|--------------------|--------------|---------------|------------------------|--|--|--|--|--|
| 🔦 🔚 🖤 🇞 🎲 📀 🔟      |              |               |                        |  |  |  |  |  |
| Lista de precios . |              |               |                        |  |  |  |  |  |
| Datos              |              |               |                        |  |  |  |  |  |
| Secuencial :       |              | Usuario :     | Administrador Sistemas |  |  |  |  |  |
| Nombre :           | <u></u>      |               |                        |  |  |  |  |  |
| Tipo de lista :    | <u></u>      | ede cálculo : |                        |  |  |  |  |  |
| Incremento :       | 0            | % Lista :     |                        |  |  |  |  |  |
| Fecha creación :   | 20/07/2020 🖌 | Estado :      | Activo                 |  |  |  |  |  |
| Comentario :       |              |               |                        |  |  |  |  |  |
|                    |              |               |                        |  |  |  |  |  |

- Secuencial: Corresponde al número asignado de forma automática por el sistema
- Usuario: Presenta el nombre del usuario que creo o modificó la lista de precios
- Nombre: Se refiere al nombre de la lista de precios
- *Tipo de Lista:* Indica el tipo de lista, que puede ser: Lista por Rango, Lista de Porcentaje Sobre Costo, Lista única simple.
- Base de cálculo: Permite definir la base sobre la cual se va a construir la lista de precios
  - Costo promedio: La nueva lista se construye en base al costo promedio
  - Lista de precios: La nueva lista se construye en base a otra lista, al escoger esta opción, se activa el campo de la derecha para que pueda seleccionar la lista de precios base.
  - Última compra: La nueva lista se construye en base al precio de la última compra
- Incremento/Descuento: Permite definir el porcentaje de incremento o descuento del nuevo precio sobre la base seleccionada.
- Fecha creación: Contiene la fecha de creación de la lista de precios
- Estado: Indica sí la lista de precios está o no activa
- Comentario: Contiene información adicional sobre la lista de precios

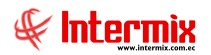

# **Botones** principales

Generar Precios

Si usted "*hace clic"* en este botón, el sistema presentará una ventana de control solicitando la confirmación para la generación de los precios, previos a cambios realizados en la lista de precios.

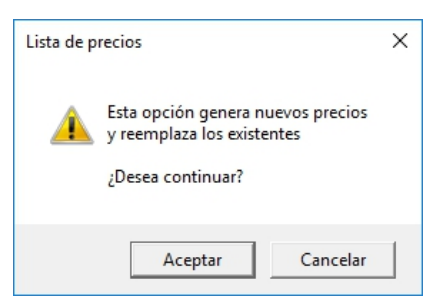

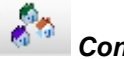

# Consultar agencia

Sí usted "*hace clic*" en este botón, el sistema presentará una ventana con las agencias registradas en el sistema y sobre la(s) cual(es) se va a aplicar la lista precios.

| X √ 0<br>Agencias |             |                                        |                                                                                                   |     |   |  |  |
|-------------------|-------------|----------------------------------------|---------------------------------------------------------------------------------------------------|-----|---|--|--|
|                   | Seleccionar | Códificación                           | Nombre                                                                                            | 1 1 | ~ |  |  |
|                   |             |                                        | 1                                                                                                 |     |   |  |  |
| F                 |             | 020                                    | PONCIANO                                                                                          |     | = |  |  |
| •                 |             | 020<br>030                             | PONCIANO<br>VILLAFLORA                                                                            |     | = |  |  |
| •                 |             | 020<br>030<br>123                      | PONCIANO<br>VILLAFLORA<br>STO. DOMINGO                                                            | _   | = |  |  |
| •                 |             | 020<br>030<br>123<br>050               | PONCIANO<br>VILLAFLORA<br>STO. DOMINGO<br>STA. CLARA                                              | _   | = |  |  |
| •                 |             | 020<br>030<br>123<br>050<br>060        | PONCIANO<br>VILLAFLORA<br>STO. DOMINGO<br>STA. CLARA<br>SANGOLQUI                                 |     | = |  |  |
| •                 |             | 020<br>030<br>123<br>050<br>060<br>070 | PONCIANO<br>VILLAFLORA<br>STO. DOMINGO<br>STA. CLARA<br>SANGOLQUI<br>SAN RAFAEL                   | -   | = |  |  |
| •                 |             | 020<br>030<br>123<br>050<br>060<br>070 | PONCIANO<br>VILLAFLORA<br>STO. DOMINGO<br>STA. CLARA<br>SANGOLQUI<br>SAN RAFAEL<br>OFICINA CENTAL |     | = |  |  |

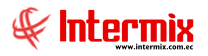

# Consultar Centro de Costo

Si usted "*hace clic*" en este botón, el sistema presentará una ventana con los centros de costos registrados en el sistema o sobre los cuales se va a aplicar la lista precios.

| C   | Centro de Costos            |               |         |   |   |  |  |  |  |
|-----|-----------------------------|---------------|---------|---|---|--|--|--|--|
| γ   | $\times \checkmark \square$ |               |         |   |   |  |  |  |  |
| (   | Centro de Costos            |               |         |   |   |  |  |  |  |
| -   |                             |               |         |   | _ |  |  |  |  |
|     |                             |               |         |   |   |  |  |  |  |
|     |                             |               |         |   |   |  |  |  |  |
|     | Seleccionar                 | Códificación  | Nombre  |   |   |  |  |  |  |
| •   |                             | councident    | DEFAULT |   | Ξ |  |  |  |  |
|     |                             | S021          | SIERRA  |   |   |  |  |  |  |
|     |                             | C022          | COSTA   |   |   |  |  |  |  |
|     |                             | CC015         | MANTA   |   |   |  |  |  |  |
|     |                             | 0022          | ORIENTE |   |   |  |  |  |  |
|     |                             | SN            | Sur     |   |   |  |  |  |  |
|     |                             | *****         | Norto   |   |   |  |  |  |  |
|     |                             |               |         |   | ~ |  |  |  |  |
| 144 | Reco                        | ord 1 of 60 🕖 |         | > |   |  |  |  |  |

# **Precios por producto**

Esta opción permite visualizar los precios por producto y por cada una de las listas de precios definidas en el sistema. La actualización del precio puede hacerlo ingresando, el precio sin impuestos o el precio incluyendo los impuestos.

Se ingresa a esta opción, seleccionando el menú *Administrativo financiero* módulo *Políticas comerciales* y "haciendo clic" en la opción *Precios por producto.* 

## Filtro

Normalmente el catálogo de artículos suele ser muy extenso, por lo tanto, el sistema primero presenta un filtro con los siguientes datos para delimitar la búsqueda:

| Producto FL   |  |               |  |  |  |  |  |
|---------------|--|---------------|--|--|--|--|--|
| M 🕐 🚺         |  |               |  |  |  |  |  |
| Producto FL . |  |               |  |  |  |  |  |
| Datos         |  |               |  |  |  |  |  |
| Código Int.   |  |               |  |  |  |  |  |
| Nombre        |  |               |  |  |  |  |  |
| Artículos     |  | Servicios : 🔲 |  |  |  |  |  |

- *Código Int:* Permite realizar la búsqueda de un producto por su código, para ello puede ingresar directamente el código o bien puede usar los comodines "%" ó "\_".

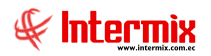

- Nombre: Da la posibilidad de realizar la búsqueda de un producto por su nombre y de igual forma puede usar los comodines "%" ó "\_" en cualquier parte del texto.
- Artículos / Servicios: Permite definir sí presenta los artículos y/o los servicios

Luego de ingresar los parámetros requeridos en el filtro, el visor múltiple presenta la lista de artículos con los siguientes datos:

| •8                       |                              |                    | e-Biznes               | s                                                |             | _ 0 ×              |  |  |  |
|--------------------------|------------------------------|--------------------|------------------------|--------------------------------------------------|-------------|--------------------|--|--|--|
| Archivo - Ver - Empresa: |                              | 🖸 線 48             | Aplicación:            | Consola 🛛 Módulo - Favoritos - Ventana - Ayuda - |             |                    |  |  |  |
|                          |                              | 0                  |                        |                                                  |             |                    |  |  |  |
| Pantalas                 |                              |                    |                        |                                                  |             |                    |  |  |  |
| Menú 🗄 🗶 🛒 💿 🔚 📅 - 🚯 😢 🔞 |                              |                    |                        |                                                  |             |                    |  |  |  |
| Adm. Financiero 🔇        | Políticas comerciales        | Provinc no         | r producto             |                                                  |             |                    |  |  |  |
| Parámetros Adm. Fina     | C Pescuentos                 | Fieciospo          | ii producio            |                                                  |             |                    |  |  |  |
|                          | - Pescuentos por producto    | Arractica una colu |                        |                                                  |             |                    |  |  |  |
| Integracion contable     | Lista de precios             | Allastie una colo  | inina para agrupa<br>T |                                                  |             |                    |  |  |  |
| 👷 Proveedores            |                              | Secuencial         | Código                 | Nombre                                           | unid_codigo | Categoría          |  |  |  |
|                          |                              | 183                | 0-11                   | AGUA DESTILADA PARA BATERIA                      | Unidad      | PRODUCTOS DE FERR  |  |  |  |
| Proceso de compras       | Precios por lista de precios | 184                | 00014647               | NUDO UNIVERSAL PVC 3/4" ROJO                     | Unidad      | PRODUCTOS DE FERR  |  |  |  |
| Compras                  |                              | 185                | 00014654               | NUDO UNIVERSAL PVC 1" ROJO                       | Unidad      | PRODUCTOS DE FERR  |  |  |  |
| - compress               |                              | 186                | 00019174               | UNION PVC 1/2" ROJO                              | Unidad      | PRODUCTOS DE FERR  |  |  |  |
| Main Importaciones       |                              | 187                | 00022723               | TEE PVC 1/2" ROJO                                | Unidad      | PRODUCTOS DE FERR  |  |  |  |
| ,<br>1998.               |                              | 188                | 00022731               | TEE PVC 3/4" ROJO                                | Unidad      | PRODUCTOS DE FERR  |  |  |  |
| Cuentas por pagar        |                              | 189                | 00022749               | TEE PVC 1"ROJO                                   | Unidad      | PRODUCTOS DE FERR  |  |  |  |
| Políticas comerciales    |                              | 190                | 00028100               | TAPON HEMBRA PVC 1/2" ROJO                       | Unidad      | PRODUCTOS DE FERR  |  |  |  |
|                          |                              | 191                | 00028126               | TAPON HEMBRA PVC 1 ROJO                          | Unidad      | PRODUCTOS DE FERR  |  |  |  |
| 👾 Inventarios 🗔          |                              | 192                | 00032078               | CODO PVC 1"X90 ROJO                              | Unidad      | MATERIALES METÁLIC |  |  |  |
| L                        |                              | 193                | 000332060              | CODO PVC 3/4"X90 ROJO                            | Unidad      | MATERIALES METÁLIC |  |  |  |
|                          |                              | 194                | 00036590               | TAPON MACHO 1/2" PVC ROJO                        | Unidad      | PRODUCTOS DE FERR  |  |  |  |
| Consola                  |                              | 195                | 00041731               | KALIPEGA MEDIANO 250CC 1/24                      | Unidad      | PRODUCTOS DE FERR  |  |  |  |
|                          |                              | 196                | 00046268               | POLILIMPIA DE 1000 CC                            | Unidad      | PRODUCTOS DE FERR  |  |  |  |
| Adm. Financiero          |                              | 197                | 00064360               | LIJA DE HIERRO 120                               | Unidad      | PRODUCTOS DE FERR  |  |  |  |
|                          |                              | 198                | 00064378               | LIJA DE HIERRO 180                               | Unidad      | PRODUCTOS DE FERR  |  |  |  |
| Calento Humano           |                              | 199                | 00082743               | BUSHIN PVC 3/4"X1/2" ROJO                        | Unidad      | MATERIALES METÁLIC |  |  |  |
|                          |                              | 200                | 00095372               | LIJA DE HIERRO 80                                | Unidad      | PRODUCTOS DE FERR  |  |  |  |
| 8                        |                              | Total=31303        |                        |                                                  |             | ~                  |  |  |  |
|                          |                              | HI II Rec          | ord 9 of 31303         | ▶ ₩ ₩ < <                                        |             | >                  |  |  |  |

- Secuencial: Corresponde al número asignado en forma automática por el sistema
- Código: Hace referencia a la identificación del producto
- Nombre: Contiene el nombre del producto
- Unidad: Presenta la unidad del producto
- Categoría: Presenta la categoría a la que pertenece el producto

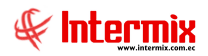

Desde la barra de herramientas sí "*hace clic*" sobre el botón *Editar* o *Ver*, usted puede ingresar al visor simple a través del cual se consulta, actualiza e ingresa los precios de venta del producto, seleccionado en cada una de las listas de precio definidas en el sistema. Usted puede ingresar la columna del precio, el cual no incluye los impuestos; o la columna del PVP, el cual si incluye los impuestos y el sistema automáticamente calcula el precio.

|                                                      |                   |              |                 | Precios         | ;              |                    |        |  |
|------------------------------------------------------|-------------------|--------------|-----------------|-----------------|----------------|--------------------|--------|--|
| ٩.                                                   | 20                |              |                 |                 |                |                    |        |  |
| Prec                                                 | ios               |              |                 |                 |                |                    |        |  |
| Datos                                                | 1                 |              |                 |                 |                |                    |        |  |
|                                                      | Secuencial :      | 186          |                 | Có              | digo : 000191  | 174                |        |  |
| Nombre : UNION PVC 1/2" ROJO                         |                   |              |                 |                 |                |                    |        |  |
| Cst. promedio : 0,520000 Cst. últ. compra : 0,520000 |                   |              |                 |                 |                |                    |        |  |
| Precio sugerido : Unidad : Unidad                    |                   |              |                 |                 |                |                    |        |  |
| Lista                                                | as planas 🗎 Lieta |              | tas de incremen | to porceptual ) | ,              |                    |        |  |
|                                                      | Cádian            |              | Due sie         |                 | M=(D= 1 1=) 0/ | Turning            | DVD    |  |
| •                                                    | Codigo 5          | DISTRIBUI    | 0,0000          | -100,000        | -100,000       | Impuesto<br>0,0000 | 0,0000 |  |
|                                                      |                   |              |                 |                 |                |                    |        |  |
|                                                      |                   |              |                 |                 |                |                    |        |  |
|                                                      |                   |              |                 |                 |                |                    |        |  |
|                                                      |                   |              |                 |                 |                |                    |        |  |
|                                                      |                   |              |                 |                 |                |                    |        |  |
|                                                      |                   |              |                 |                 |                |                    |        |  |
|                                                      |                   |              |                 |                 |                |                    |        |  |
| H                                                    | Record            | 1 1 of 1 🕨 🕨 | <b>H</b> <      |                 |                |                    |        |  |
|                                                      |                   |              |                 |                 |                |                    |        |  |

#### Cabecera:

- Secuencial: Corresponde al número que el sistema asigna de forma automática
- Código: Hace referencia a la identificación del producto
- Nombre: Contiene el nombre del producto
- Costo Promedio: Indica el costo promedio del producto
- Costo Última compra: Indica el costo de la última compra del producto
- Precio sugerido: Indica el precio sugerido del producto
- Unidad: Presenta la unidad del producto

## **Detalle:**

#### Pestaña: Listas Planas

- *Código:* Indica el código asignado al producto
- Lista: Indica el nombre de la lista y precios
- Precio: Contiene el precio de venta del producto sin incluir impuestos
- Mg(Pr/Cp) %: Porcentaje del margen (precio / costo promedio) del producto

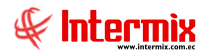

- Mg(Pr/Uc) %: Porcentaje del margen (precio / último costo) del producto
- Impuesto: Presenta el valor del impuesto que debe pagar el producto
- PVP: Contiene el precio de venta del producto, incluidos los impuestos

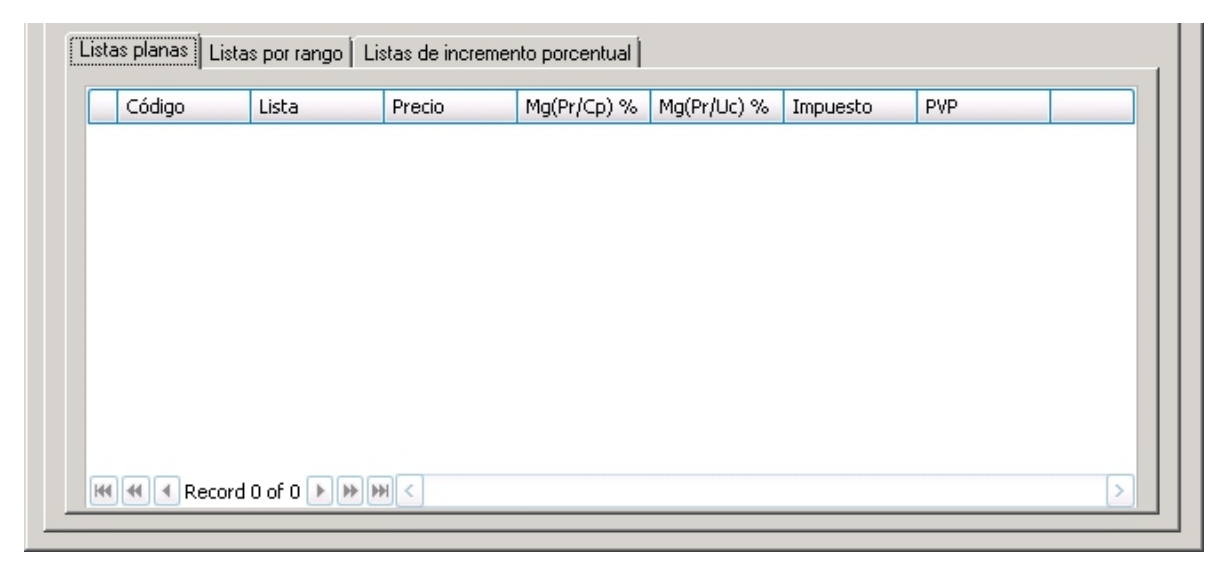

#### Pestaña: Listas por Rango

- Código: Indica el código asignado al producto
- Lista: Indica el nombre de la lista y precios
- *Rango Inicial:* Indica el rango inicial de la lista de precios
- Rango final: Indica el rango final de la lista de precios
- Mg(Pr/Cp) %: Porcentaje del margen (precio / costo promedio) del producto
- Mg(Pr/Uc) %: Porcentaje del margen (precio / último costo) del producto
- Precio: Contiene el precio de venta del producto, sin incluir impuestos
- Impuesto: Presenta el valor del impuesto que debe pagar el producto
- PVP: Contiene el precio de venta del producto, incluidos los impuestos

| 1 | Código | Lista     | Ran.Inicio | Ran.Fin | Mg(Pr/Cp) % | Mg(Pr/Uc) % | Precio | Impuesto |
|---|--------|-----------|------------|---------|-------------|-------------|--------|----------|
| • |        | 4 RANGO 1 | 0,000      | 0,000   |             |             | 0,0000 | 0,       |
|   |        |           |            |         |             |             |        |          |
|   |        |           |            |         |             |             |        |          |
|   |        |           |            |         |             |             |        |          |
|   |        |           |            |         |             |             |        |          |
|   |        |           |            |         |             |             |        |          |
|   |        |           |            |         |             |             |        |          |
|   |        |           |            |         |             |             |        |          |
|   |        |           |            |         |             |             |        |          |
|   |        |           |            |         |             |             |        |          |

#### Pestaña: Listas de incremento porcentual

- Código: Indica el código asignado al producto
- Lista: Indica el nombre de la lista de precios
- *Precio Compra:* Indica el precio de compra del producto
- Incremento: Contiene el porcentaje de incremento

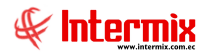

- *Mg(Pr/Cp)* %: Porcentaje del margen (precio / costo promedio) del producto
- Mg(Pr/Uc) %: Porcentaje del margen (precio / último costo) del producto
- Precio: Contiene el precio de venta del producto sin incluir impuestos
- Impuesto: Presenta el valor del impuesto, que debe pagar el producto
- *PVP:* Contiene el precio de venta del producto incluidos los impuestos

|   | Lista      | Precio Com | Increment | Mg(Pr/Cp) % | Mg(Pr/Uc) % | Precio | Impuesto |
|---|------------|------------|-----------|-------------|-------------|--------|----------|
| • | 5 CLIENTES | 0          | 5,000000  | 0,0000      |             | 0,0000 | 0,       |
|   |            |            |           |             |             |        |          |
|   |            |            |           |             |             |        |          |
|   |            |            |           |             |             |        |          |
|   |            |            |           |             |             |        |          |
|   |            |            |           |             |             |        |          |
|   |            |            |           |             |             |        |          |
|   |            |            |           |             |             |        |          |
|   |            |            |           |             |             |        |          |
|   |            |            |           |             |             |        |          |

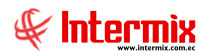

## Precios por lista de precios

Esta opción permite visualizar los precios de los productos de la lista de precios seleccionada y además permite actualizar los precios de todas las listas de precios. La actualización del precio puede hacerlo ingresando el precio sin impuestos o el precio incluyendo los impuestos.

Se ingresa a esta opción seleccionando el menú *Administrativo financiero* módulo *Políticas comerciales* y "haciendo clic" en la opción *Precios por lista de precios.* 

#### Filtro

Normalmente el catálogo de artículos suele ser muy extenso, por lo tanto, el sistema primero presenta un filtro con los siguientes datos para delimitar la búsqueda:

|               | Lista de precios FL  |               |
|---------------|----------------------|---------------|
| A 🕐 🚺         |                      |               |
| Lista de prec | ios                  |               |
| Datos         |                      |               |
| Código Int. : |                      |               |
| Nombre :      |                      |               |
|               | Lista de Precios - I |               |
| Artículos :   |                      | Servicios : 🔲 |

- *Código:* Permite realizar la búsqueda de un producto por su código, para ello puede ingresar directamente el código o bien puede usar los comodines "%" ó "\_".
- *Nombre:* Da la posibilidad de realizar la búsqueda de un producto por su nombre y de igual forma puede usar los comodines "%" ó "\_", en cualquier parte del texto.
- Lista de precios: Permite seleccionar la lista de precios que desea visualizar
- Artículos / Servicios: Permite definir sí presenta los artículos y/o los servicios

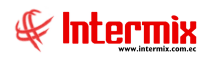

Luego de ingresar los parámetros requeridos en el filtro, el visor múltiple presenta la lista de artículos, con los siguientes datos:

| •8                       |                   |                              |             | e-Bizness ® - [Preci  | os por lista de pr | ecios]                                        |                                                                                                    | X    |
|--------------------------|-------------------|------------------------------|-------------|-----------------------|--------------------|-----------------------------------------------|----------------------------------------------------------------------------------------------------|------|
| Archivo • Ver • Empresa: |                   |                              | 🖸 🐼 48      | Aplicación: Consola   | M                  | ódulo - Favoritos - Ventana - <u>A</u> yuda - |                                                                                                    |      |
|                          |                   |                              | - 0         |                       |                    |                                               |                                                                                                    |      |
| Pantalias                |                   |                              |             |                       |                    |                                               |                                                                                                    |      |
| Menú                     |                   | ά×                           | 🗾 🗾 🛐       | 🗏 🗃 🎎 🗐 • 🚺           | 5 - M 🕐 [          | 0                                             |                                                                                                    |      |
| Adm. Financiero 🔇        | Política          | as comerciales               | Precios no  | r lista de precios ·  | l ista de Preci    |                                               |                                                                                                    |      |
| Parámetros Adm. Fina     | ré                | 2 Descuentos                 | r reeros po | r nota do protitos .  |                    |                                               |                                                                                                    | -    |
| Integración contable     |                   | 2 Descuentos por producto    | grid        |                       |                    |                                               |                                                                                                    | ^    |
|                          |                   | Lista de precios             | Secuencial  | Lista                 | Código             | Nombre                                        | Unidad                                                                                                    | Cate |
| E Proveedores            | -8                | Precios por producto         | > 842       | Lista                 | 34510A             | CAMISAS KT-475                                | Unidad                                                                                                    | REPL |
| Proceso de compras       | <b>,</b> <u>,</u> | Precios por lista de precios | 845         | Lista                 | 34831A             | CAMISA VILTER 350 ES                          | Unidad                                                                                                    | REPL |
|                          |                   | 60                           | 2390        | Lista                 | FP-23502022        | CAMISAS DE PISTON # 3                         | Unidad                                                                                                    | REPL |
| Compras                  |                   |                              | 2799        | Lista                 | KT-1001            | TAPA DE BOCIN VILTER 350 ES                   | Unidad                                                                                                    | REPL |
| M Importacionar          |                   |                              | 2817        | Lista                 | KT-512             | CHAPAS DE BIELA STD                           | Unidad                                                                                                    | REPL |
| 2 mportaciones           |                   |                              | 2818        | Lista                 | KT-513             | CHAPAS DE BIELA S/M 030 MOTOR 440             | Unidad                                                                                                    | REPL |
| Cuentas por pagar        |                   |                              | 2819        | Lista                 | KT-513A            | CHAPAS DE BIELA S/M 0.15                      | Unidad                                                                                                    | REPL |
| a                        |                   |                              | 2820        | Lista                 | KT-573             | PISTON COMPLETO 450 XL                        | Unidad                                                                                                    | REPL |
| Políticas comerciales    |                   |                              | 2804        | Lista                 | KT-364             | PISTON OIL                                    | Unidad                                                                                                    | REPL |
| Mr Inventarios           |                   |                              | 2812        | Lista                 | KT-478             | PISTON COMPLETO 440/450                       | Unidad                                                                                                    | REPL |
| <b>▶</b>                 |                   |                              | 2794        | Lista                 | KT-034             | PISTON CAPACITY REDUCTION DE GAS              | Unidad                                                                                                    | REPL |
|                          |                   |                              | 2394        | Lista                 | FP-23522026        | CABEZA DE PISTON                              | Unidad                                                                                                    | REPL |
| Consola                  |                   |                              | 2395        | Lista                 | FP-23522070        | FALDA DE CABEZA DE PISTON                     | Unidad                                                                                                    | REPL |
|                          |                   |                              | 2396        | Lista                 | FP-2352294         | JUEGO DE CLINDROS (PISTON                     | Unidad CEPL<br>Unidad CEPL<br>Unidad REPL<br>Unidad REPL |      |
| Adm. Financiero          |                   |                              | 2397        | Lista                 | FP-23522947        | JUEGO DE CILINDROS PISTON PARTIDO             | Unidad                                                                                                    | REPL |
|                          |                   |                              | 2398        | Lista                 | FP-23522949        | CILINDROS PISTON PARTIDO                      | Unidad                                                                                                    | REPL |
| C Talento Humano         |                   |                              | 2403        | Lista                 | FP-5101120         | PIN DE PISTON PARTIDO                         | Unidad                                                                                                    | REPL |
|                          |                   |                              | 2460        | Lista                 | FP-5149234         | PISTON ENTERO DETROIT                         | Unidad                                                                                                    | REPL |
|                          |                   |                              | Total=5395  |                       |                    |                                               | _                                                                                                    | ~    |
|                          |                   |                              | HI II Rec   | ord 1 of 5395 🛛 🕨 💓 🛩 | <                  | н                                             |                                                                                                    | >    |

- Secuencial: Corresponde al número asignado en forma automática por el sistema
- Lista: Contiene el nombre de la lista de precios que está desplegada
- Código: Hace referencia a la identificación del producto
- Nombre: Contiene el nombre del producto
- Unidad: Presenta la unidad del producto
- Categoría: Presenta la categoría a la que pertenece el producto
- Precio: Contiene el precio de venta del producto sin incluir impuestos
- Impuesto: Presenta el valor del impuesto que debe pagar el producto
- Descuentos: Presenta el valor del descuento que aplica al producto
- PVP: Contiene el precio de venta del producto incluidos los impuestos

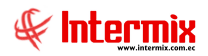

Desde la barra de herramientas sí "hace clic" sobre el botón **Editar** o **Ver**, usted puede ingresar al visor simple a través del cual se consulta, actualiza e ingresa los precios de venta del producto, seleccionado en cada una de las listas de precio definidas en el sistema. Usted puede ingresar la columna del precio, el cual no incluye los impuestos; o la columna del PVP, el cual si incluye los impuestos y el sistema automáticamente calcula el precio.

|                                  |                                | Precios        | 5            |          |        |  |  |  |  |
|----------------------------------|--------------------------------|----------------|--------------|----------|--------|--|--|--|--|
| 🔦 🔛 🕐 🚺                          |                                |                |              |          |        |  |  |  |  |
| Precios                          |                                |                |              |          |        |  |  |  |  |
| Datos                            |                                |                |              |          |        |  |  |  |  |
| Secuencial : 2390                |                                | Cá             | digo : FP-23 | 502022   |        |  |  |  |  |
| Nombre : CAMISAS DE              | Nombre : CAMISAS DE PISTON # 3 |                |              |          |        |  |  |  |  |
| Cst. últ. compra :               |                                |                |              |          |        |  |  |  |  |
| Precio sugerido : 0 Unidad : V   |                                |                |              |          |        |  |  |  |  |
| Listas planas Listas por rango L | istas de incremer              | nto porcentual |              |          |        |  |  |  |  |
| Código Lista                     | Precio                         | Mg(Pr/Cp) %    | Mg(Pr/Uc) %  | Impuesto | PVP    |  |  |  |  |
| ▶ 5 DISTRIBUI                    | 0,0000                         |                |              | 0,0000   | 0,0000 |  |  |  |  |
|                                  |                                |                |              |          |        |  |  |  |  |
|                                  |                                |                |              |          |        |  |  |  |  |
|                                  |                                |                |              |          |        |  |  |  |  |
|                                  |                                |                |              |          |        |  |  |  |  |
|                                  |                                |                |              |          |        |  |  |  |  |
|                                  |                                |                |              |          |        |  |  |  |  |
| Record 1 of 1                    | M <                            |                |              |          |        |  |  |  |  |

#### Cabecera:

- Secuencial: Corresponde al número que el sistema asigna de forma automática
- Código: Hace referencia a la identificación del producto
- Nombre: Contiene el nombre del producto
- Costo Promedio: Indica el costo promedio del producto
- Costo Última compra: Indica el costo de la última compra del producto
- Precio sugerido: Indica el precio sugerido del producto
- Unidad: Presenta la unidad del producto

## Detalle:

#### Pestaña: Listas Planas

- *Código:* Indica el código asignado al producto
- *Lista:* Indica el nombre de la lista de precios
- Mg(Pr/Cp) %: Porcentaje del margen (precio / costo promedio) del producto
- Mg(Pr/Uc) %: Porcentaje del margen (precio / último costo) del producto

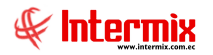

- Precio: Contiene el precio de venta del producto sin incluir impuestos
- Impuesto: Presenta el valor del impuesto que debe pagar el producto
- PVP: Contiene el precio de venta del producto incluidos los impuestos

| Código | Lista | Precio | Mg(Pr/Cp) % | Mg(Pr/Uc) % | Impuesto | PVP |  |
|--------|-------|--------|-------------|-------------|----------|-----|--|
|        |       |        |             |             |          |     |  |
|        |       |        |             |             |          |     |  |
|        |       |        |             |             |          |     |  |
|        |       |        |             |             |          |     |  |
|        |       |        |             |             |          |     |  |
|        |       |        |             |             |          |     |  |
|        |       |        |             |             |          |     |  |
|        |       |        |             |             |          |     |  |
|        |       |        |             |             |          |     |  |
|        |       |        |             |             |          |     |  |

#### Pestaña: Listas por Rango

- Código: Indica el código asignado al producto
- Lista: Indica el nombre de la lista de precios
- Rango Inicial: Indica el rango inicial de la lista de precios
- Rango final: Indica el rango final de la lista de precios
- Mg(Pr/Cp) %: Porcentaje del margen (precio / costo promedio) del producto
- Mg(Pr/Uc) %: Porcentaje del margen (precio / último costo) del producto
- Precio: Contiene el precio de venta del producto sin incluir impuestos
- Impuesto: Presenta el valor del impuesto que debe pagar el producto
- PVP: Contiene el precio de venta del producto incluidos los impuestos

| _ | Código | l   | Lista   | Ran.Inicio | Ran.Fin | Mg(Pr/Cp) % | Mg(Pr/Uc) % | Precio | Impuesto |
|---|--------|-----|---------|------------|---------|-------------|-------------|--------|----------|
| • |        | 4 F | RANGO 1 | 0,000      | 0,000   |             |             | 0,0000 | 0,       |
|   |        |     |         |            |         |             |             |        |          |
|   |        |     |         |            |         |             |             |        |          |
|   |        |     |         |            |         |             |             |        |          |
|   |        |     |         |            |         |             |             |        |          |
|   |        |     |         |            |         |             |             |        |          |
|   |        |     |         |            |         |             |             |        |          |
|   |        |     |         |            |         |             |             |        |          |
|   |        |     |         |            |         |             |             |        |          |
|   |        |     |         |            |         |             |             |        |          |

#### Pestaña: Listas de incremento porcentual

- Código: Indica el código asignado al producto
- Lista: Indica el nombre de la lista de precios
- *Precio Compra:* Indica el precio de compra del producto
- Incremento: Contiene el porcentaje de incremento

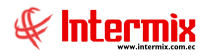

- *Mg(Pr/Cp)* %: Porcentaje del margen (precio / costo promedio) del producto
- Mg(Pr/Uc) %: Porcentaje del margen (precio / último costo) del producto
- Precio: Contiene el precio de venta del producto sin incluir impuestos
- Impuesto: Presenta el valor del impuesto que debe pagar el producto
- *PVP:* Contiene el precio de venta del producto incluidos los impuestos

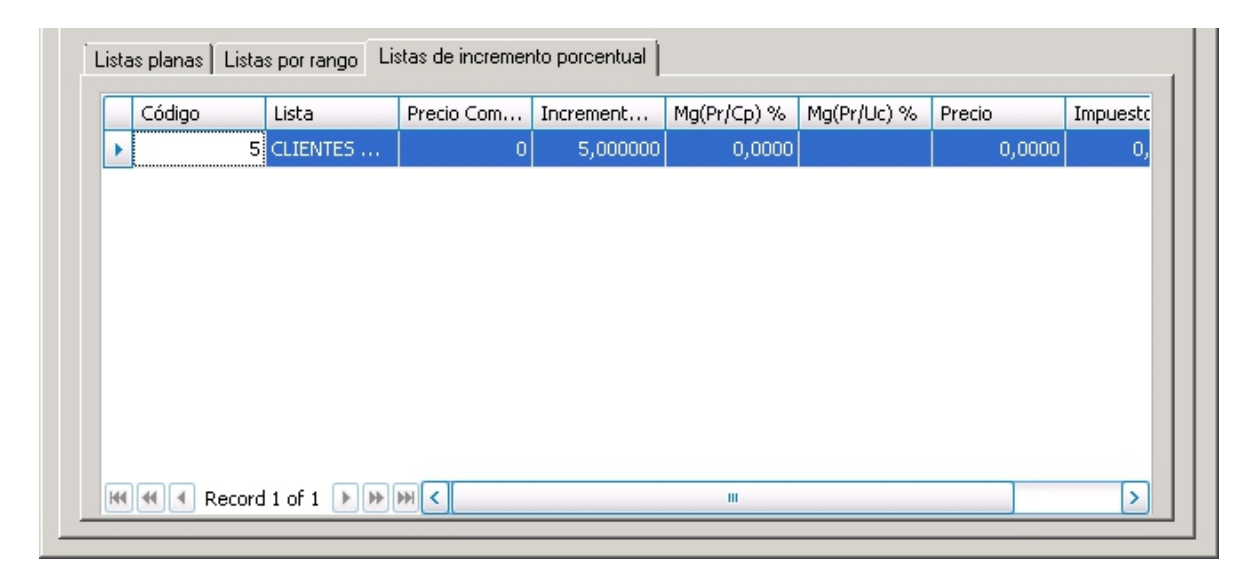

# **Botones** principales

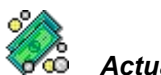

#### Actualizar precios

Sí usted "*hace clic*" en este botón, el sistema presenta las listas de precios vigentes con sus respectivas características.